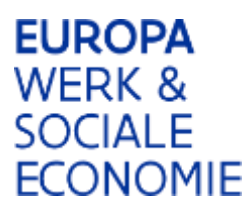

### Werkinstructie ESF-applicatie

# Hoe annuleer je een technisch bezwaar?

1.1 Meld je aan bij de ESF-applicatie

## 1.2 Open het project

Kies voor het project waarvoor je het bezwaar wilt annuleren.

## 1.3 Ga naar 'Projectbeslissing'

|                                                                       | jectbeheer/beheerProject.do |                                    | ⇒ G 8                           | - Google                              | P ☆ 目 | + ∩ |
|-----------------------------------------------------------------------|-----------------------------|------------------------------------|---------------------------------|---------------------------------------|-------|-----|
| Nummer :                                                              | 5235                        | Oproepnummer : 305                 |                                 |                                       |       |     |
| Status :                                                              | Positieve Beslissing        |                                    |                                 |                                       | Lerug |     |
| Naam 1                                                                | Test vrije keuze            |                                    |                                 |                                       |       |     |
| Projectsamenvatting<br>1                                              | schoolslag                  |                                    |                                 |                                       |       |     |
|                                                                       | De projectsamenvatting word | It op de website gepubliceerd.     |                                 |                                       |       |     |
| Begindatum i<br>Datum TC<br>bekrechtiging                             | 01/06/2014                  | Einddetum r 30/11/                 | 2014                            |                                       |       |     |
| Projectbeslissingen<br>Eén projectbeslissing ge                       | wonden.                     |                                    |                                 |                                       |       |     |
| versio di sta                                                         | tus                         | 🔅 datum aanmaal                    | k 🗧 datum beslissing            |                                       |       |     |
| Verbre Verbre                                                         | sitieve Beslissing          | 13/05/2014                         | 13/05/2014                      |                                       |       |     |
| 1 20                                                                  |                             |                                    |                                 |                                       |       |     |
|                                                                       | $\sim$                      |                                    |                                 |                                       |       |     |
| 1 Projectvoorstel                                                     | $\sim$                      |                                    |                                 |                                       |       |     |
| Projectvoorstel<br>Eén projectvoorstel gev<br>status                  | anden.                      | datum aanmaal                      | k datum indiening               | datum in<br>behandeling               |       |     |
| 1 Projectvoorstel<br>Eén projectvoorstel gev<br>status<br>Goedgekeurd | onden.                      | <b>datum aanmaal</b><br>13/05/2014 | k datum indiening<br>13/05/2014 | datum in<br>behandeling<br>13/05/2014 |       |     |

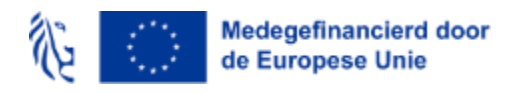

Werkinstructie ESF-applicatie - annuleren technisch bezwaar

## 1.4 Ga naar het tabblad 'Technisch bezwaar'

Klik op de knop onderaan 'Annuleer technisch bezwaar'.

| * ESF - Projectbeheer +                                                                                                    |                         |                               |              |        |         |      |         |     |
|----------------------------------------------------------------------------------------------------|-------------------------|-------------------------------|--------------|--------|---------|------|---------|-----|
| 10.2345.132/esf/projectbeheer/beheerProjectDefinitie.do                                                                                    | ∀ <b>G</b>              | 😵 – Google                    | م            | ☆      | ê       | +    | A       | 111 |
| ESF investeert in jouw toekomst.                                                                                                    | Van de                  | n Eynde, Kris, Patricia Ber   | k, ESF Verar | atwoor | delijke | • 1h | ele i s | uit |
| 🔂 Kwaliteitsportfolio Oproe                                                                                                    | p Projectbebeer Org     | anisatiebeheer                |              |        |         |      |         |     |
| ent hier: lijst projectencyclussen > projectencyclus > project > bezwaar projectbeslissi                                                   | ng                      |                               |              |        |         |      |         |     |
| Oproep: 305 (Test oproep 1) Sta                                                                                                    | tus : POSITIEVE BESLISS | ING / AANTEKENEN TECH<br>BEZV | WAAR         | a saar |         |      |         |     |
| Organisatie: <u>22 (Van den Eynde, Kris)</u><br>Projectencyclus: 4257 - Project: 5235 (Test vrije keuze) - <u>Projecthes</u> lissing : 421 | Piloothouder: ESF -     | programma periode 2014        | -2020        |        |         |      |         |     |
| Analyse Kosten Financiering Fiche Technisch Bezwaar Billage                                                                                |                         |                               | Is           | gun    |         |      |         |     |
| Tarbairch Barwaar*                                                                                                    |                         |                               |              |        |         |      |         |     |
| Dit is een technisch bezwaar ingediend door de promotor                                                                                    |                         |                               |              |        |         |      |         |     |
|                                                                                                    |                         |                               |              |        |         |      |         |     |
| Indienen technisch bezwa                                                                                                    | ar Wijzis Annuleer      | echnisch bezwaar 🚺 dru        | kken         |        |         |      |         |     |
|                                                                                                    |                         |                               |              |        |         |      |         |     |
|                                                                                                    |                         | 100 m                         |              |        |         |      |         |     |

## 1.5 Bevestig het annuleren door op 'ja' te klikken.

| ESF - Projectbeheer                                                                                                    |                       |                                    |                                |         |        |               |                  |            |
|----------------------------------------------------------------------------------------------------|-----------------------|------------------------------------|--------------------------------|---------|--------|---------------|------------------|------------|
| 10.23.45.132/esf/projectbeheer/beheerESignDocumentProjectDefinitie.do                                                                                                    | ∀ C <sup>4</sup>      | 🙁 - Google                         | P                              | ☆       | Ê      | Ŧ             | ♠                |            |
| ESF investeert in jouw toekomst.                                                                                                    | Van de                | n Eynde, Kris, Patricia B          | ex.                            |         |        |               | hele             | 215        |
| Kwaliteitsportfolio Oproe                                                                                                    | p Projecthehear Or    | ganisatiebeheer                    |                                |         |        |               |                  |            |
| nt hier: <u>list protectencyclussen</u> > protectencyclus > protect > protectbeslissing > es                                                                                                    | ign document telcenen |                                    |                                |         |        |               |                  |            |
| bproep: 305 (Test oproep 1)<br>Jrganisatie: <u>22 (Van don Evnde, Kris)</u><br>Projectencyclus: 4257 - Project: 5235 (Test vrije keuze) - Projectbeslissing i 421                                                                                                    | 5                     | Status : POSITIEVE BESI<br>Pilooth | LISSING / IN<br>ouder: ESF - ( | DIENI   | en TEC | HNTS<br>perio | CH BEZ<br>da 201 | 3W)<br>4-3 |
| alyse Kosten Financiering Fiches Technisch Berssaar Bijlage                                                                                                    |                       |                                    |                                |         |        |               |                  |            |
|                                                                                                    |                       |                                    |                                |         |        |               |                  |            |
| 1 Tekenklase maken > 2 Afladen > 3 Tekeng                                                                                                    |                       |                                    |                                |         |        |               |                  |            |
| 1 Tekenklaur maken > 2 Afladen > 3 Tekens                                                                                                    |                       |                                    |                                |         |        |               |                  |            |
| 1 Tekenklaar maken   2 Aflades   3 Tekenklaar     2 Aflades   3 Tekenklaar   3 Tekenklaar     2 Aflades   3 Tekenklaar   3 Tekenklaar     2 Aflades   3 Tekenklaar   3 Tekenklaar     2 Aflades   3 Tekenklaar   3 Tekenklaar     2 Aflades   3 Tekenklaar   3 Tekenklaar     2 Aflades   3 Tekenklaar   3 Tekenklaar     2 Aflades   3 Tekenklaar   3 Tekenklaar     3 Tekenklaar   4 Tekenklaar   3 Tekenklaar                                                                                                    | nen technisch bezwaa  | r? I. "Open" of "Be                | waar", bewaa                   | r het d | locum  | ent op        | sov ha           | rd         |
| 1 Tekenklase makes 2 Aflades 3 Tekenklase   1 Tekenklase 2 Aflades 3 Tekenklase   1 Tekenklase 2 Aflades 3 Tekenklase   1 Tekenklase 2 Aflades 3 Tekenklase   1 Tekenklase 2 Aflades 4 Annuleren indigen chijf.   1 Kep de knop "Volgende" om het document te tekenen 1 1 1                                                                                                    | en technisch bezwaa   | r? I. "Open" of "Be                | waar", bewaar                  | r het d | locum  | ent op        | sus ha           | rd         |
| Tekenklaar maken 2 Aflades > 3 Teken<br>DDD 1 All-fen Oken Dar Dommen<br>W document is tekenklaar. U kan het document afladen<br>Dik op de knop "Volgende" om het document te tekenen<br>økenklaar document: Die Protectbeslissing 1.pdf                                                                                                    | nen technisch bezwaa  | f? I. "Open" of "Ber               | waar", bewaan                  | r het d | locum  | ent op        | i uv ha          | ırdı       |
| 1 Tekenklase makes 2 Aflades 3 Tekenklase   1 Tekenklase 2 Aflades 3 Tekenklase   1 Tekenklase Ukan het document afladen Image: State of the state of the sta | nen technisch bezwaa  | f? d. "Open" of "Be                | waar", bewaar                  | r het d | locum  | ent og        | i uvi ha         | rd         |

火 🔘

De status verandert naar 'positieve beslissing' of 'negatieve beslissing'. Het technisch bezwaar is hiermee geannuleerd.

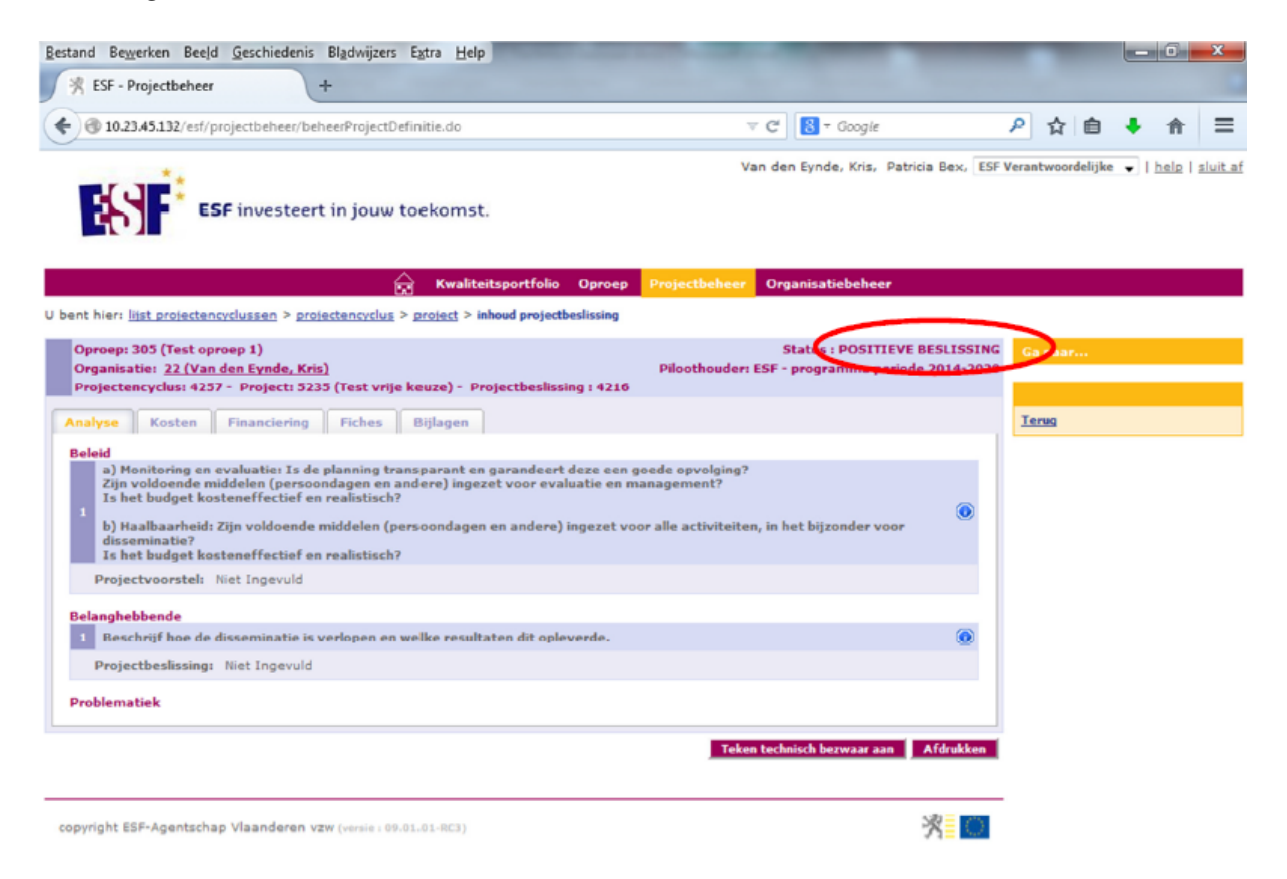

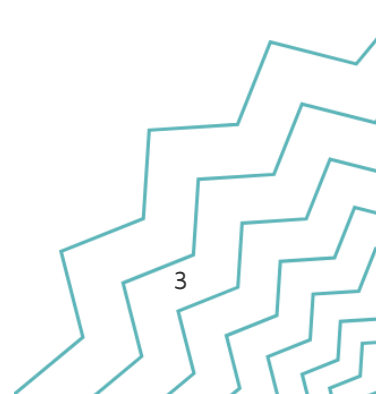